## **Open Any Browser**

Enter : jobportal.ahtscarrier.com

#### Or

Click Here: <u>http://jobportal.ahtscarrier.com</u>

| 🕄 New Tab                                       |   | × +                                       |
|-------------------------------------------------|---|-------------------------------------------|
| $\  \   \leftarrow \  \   \rightarrow \  \   G$ | 3 | jobportal.ahtscarrier.com                 |
|                                                 | 3 | jobportal.ahtscarrier.com                 |
|                                                 | ٩ | jobportal.ahtscarrier.com - Google Search |
|                                                 |   | You're browsing as a Guest                |
|                                                 |   |                                           |

## This is **HOME** page of **jobportal** website

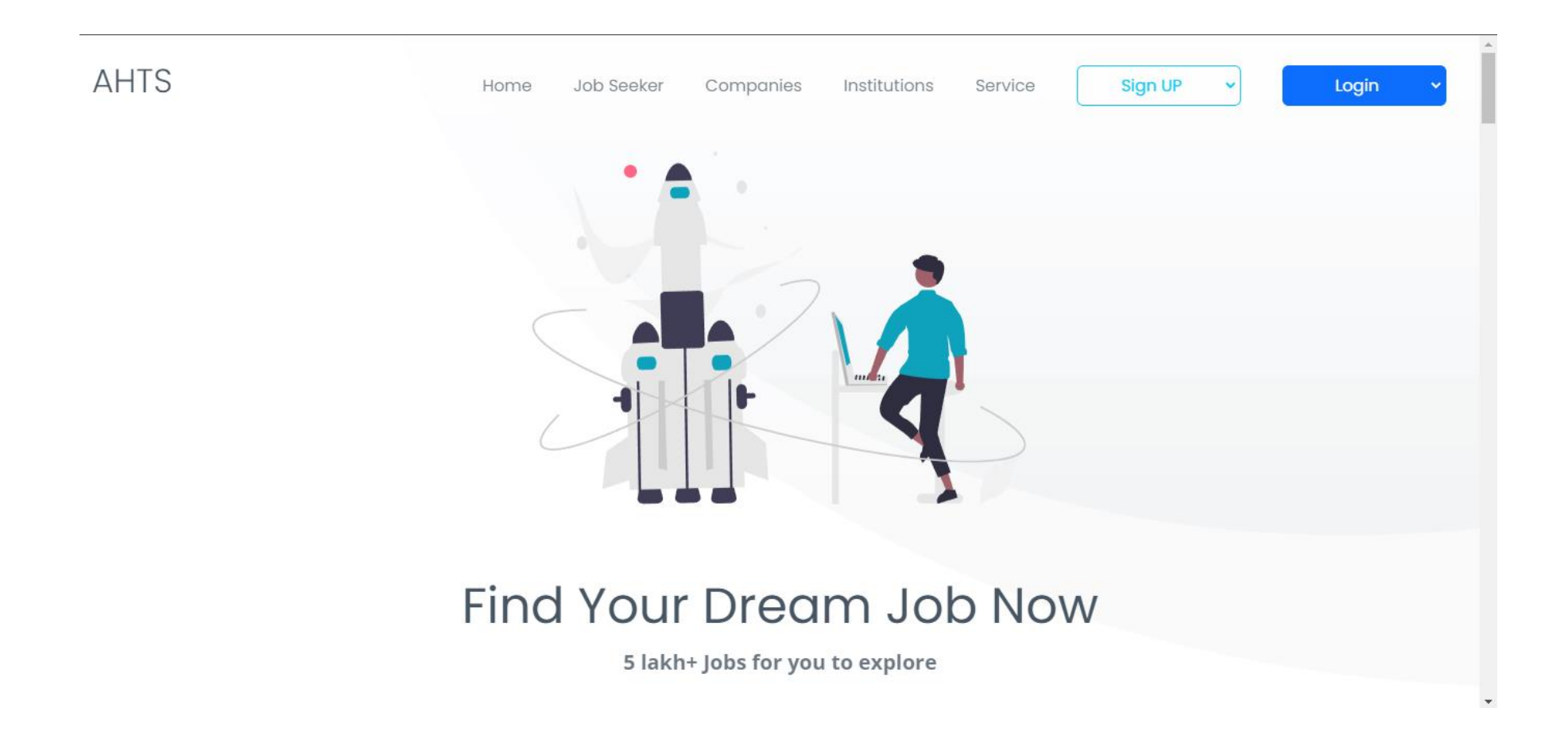

## Now you click on Sign Up for Registration

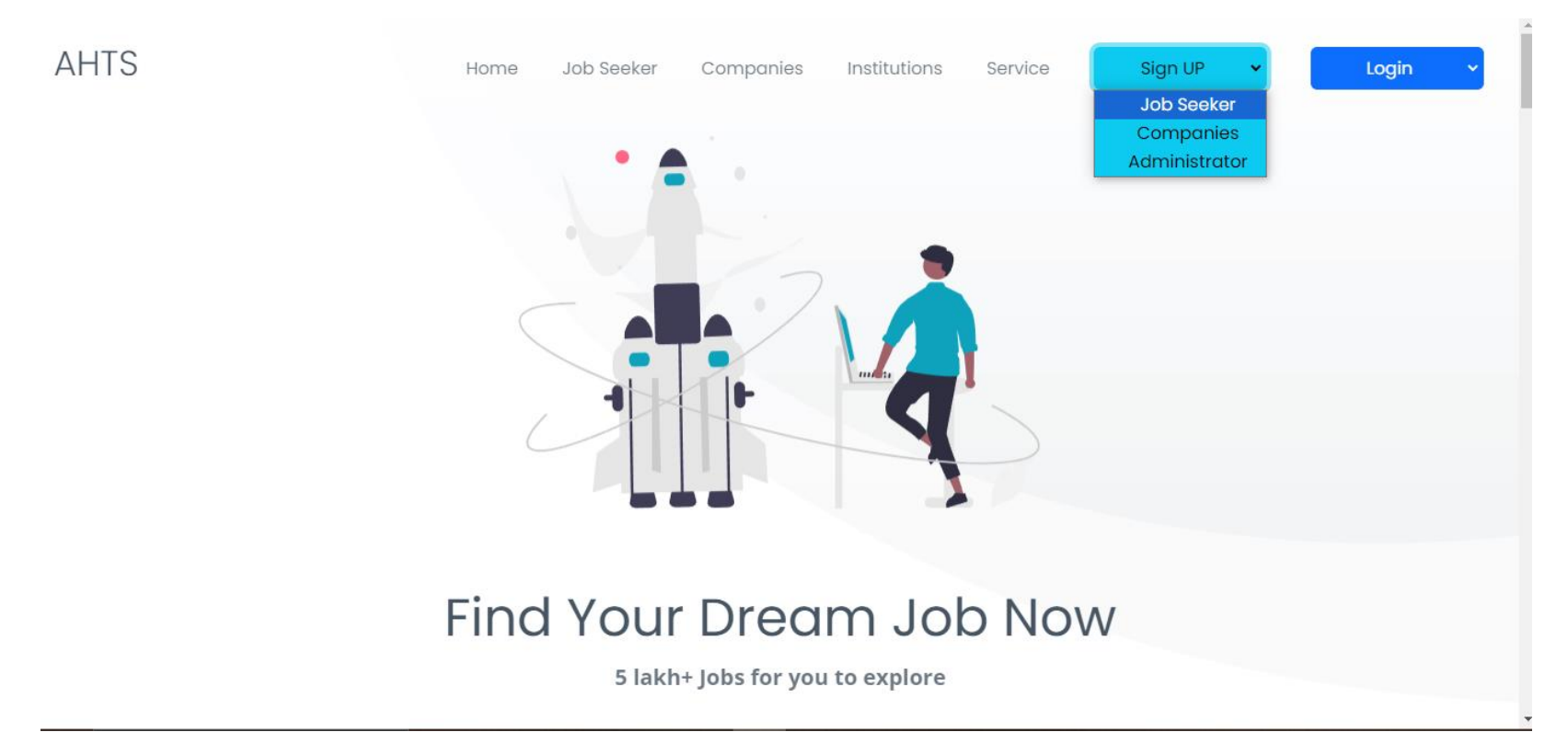

#### Now you click on Job Seeker Option

#### Here Enter Your Details And Then Click **Registration** Option

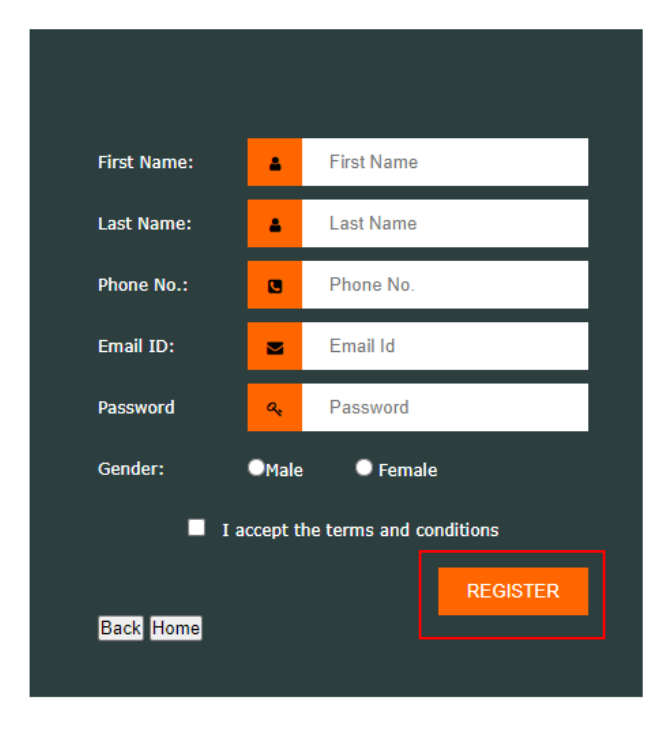

#### Verification Code is Send to Your Given Email Enter Here And Verify

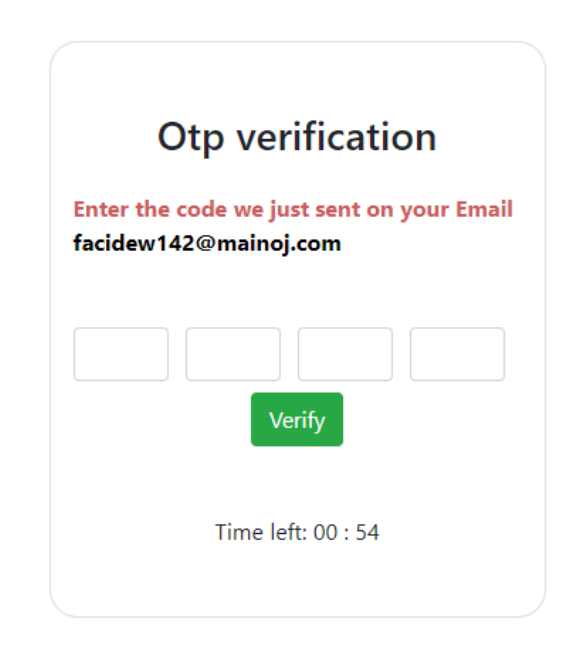

## You have successfully registered.

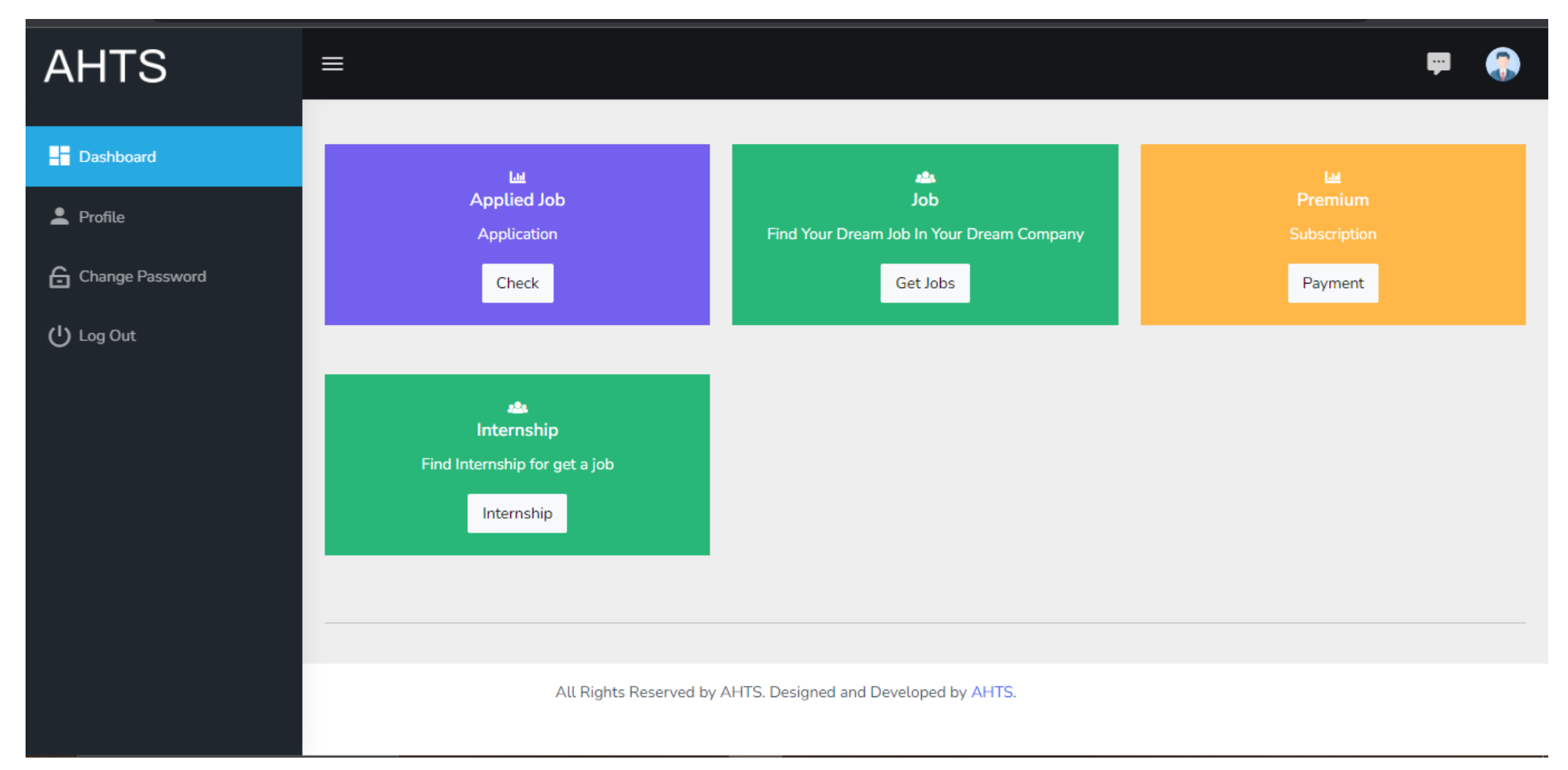

### Here You find your job details and intership

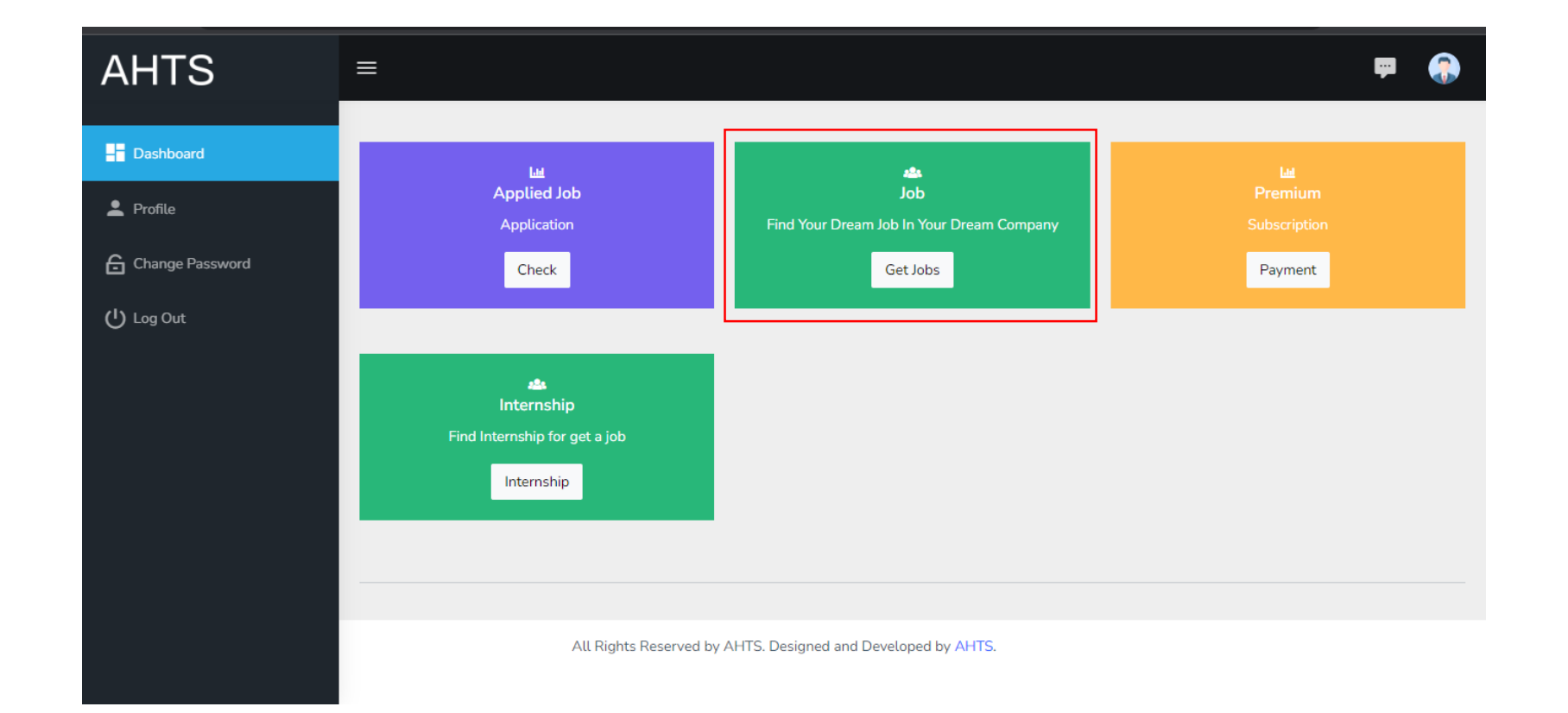

# Here You Search Any keyword then click on search option

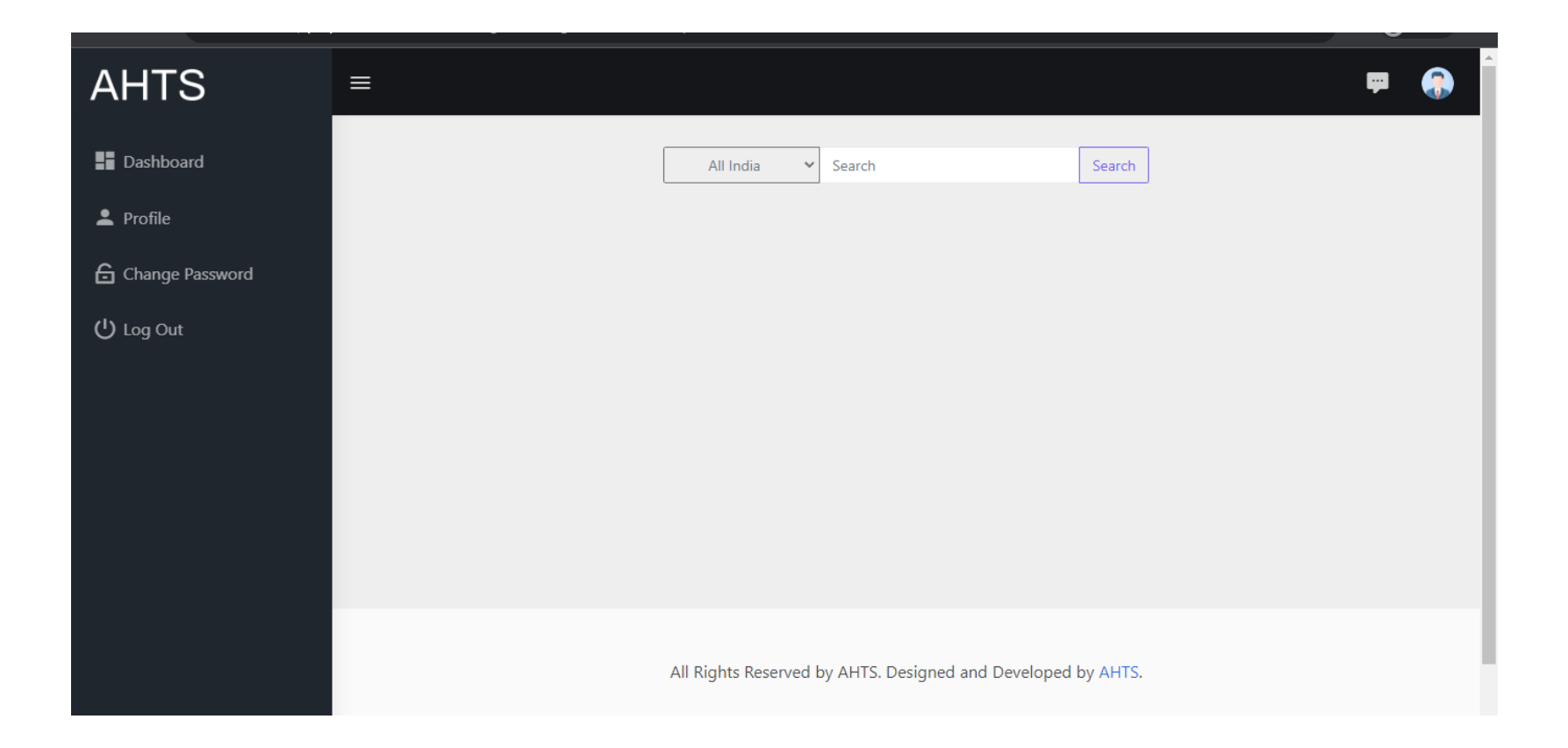

For Any Query Contact : 8847875548

## **Thank You**